## 3.3.5 支払等記録請求(第三者として請求)

| (1). 支払者支払等記録入.                                                            | ታ                                                                     | 立場:支払者                                  |
|----------------------------------------------------------------------------|-----------------------------------------------------------------------|-----------------------------------------|
| 支払者支払等記録入力画面 - Microsoft In                                                | ternet Explorer                                                       | 画面の説明                                   |
|                                                                            |                                                                       | ロ座間送金決済以外の弁済等が行われた場合に、支払者(第三者)から        |
| The Kita-Nippon Bank, Ltd. でんさいス                                           | ット<br>文字サイズ変更 小 中 大<br>- 1247                                         | 支払等記録を請求する場合に使用する画面です。                  |
| トップページ 照会業務 債権語                                                            | 記録業務 債権融資業務 ユーザ管理 利用申込 ヘルブ                                            |                                         |
|                                                                            | DDP AY21 BD1 R                                                        | 被文払者情報」   文払者情報(請求者)」  債権情報」   文払情報」を   |
|                                                                            |                                                                       | 人力して人力内谷の確認」ホタンを押してくたさい。                |
| 支払者支払等記録:入力                                                                | 2払等記録:承認依頼 / 支払者支払等記録:承認依頼完了                                          |                                         |
| 必要な情報を入力して「入力内容の確認」                                                        | ボタンを押してください。                                                          | ■ 恢又仏伯旧戦                                |
| なお、請求にあたり、管理に利用するため                                                        | の情報を「請求者任意情報」として任意に指定することができます。                                       | 復催有の利用有番方と口座情報を入力してくたさい。                |
| 📕 被支払者情報 (必須)                                                              |                                                                       | ■ 支払者情報(請求者)                            |
| でんさい利用者番号                                                                  | 0000035V9                                                             |                                         |
| 今高市総見見ク                                                                    |                                                                       |                                         |
| 亚的机械因子口         3           北日本銀行         2                                | ★店営業部     ▲店営業部   ▲店営業部                                               | ■信権情報                                   |
| · · · · · · · · · · · · · · · · · · ·                                      |                                                                       | • 支払等記録を行う債権の記録番号を入力してください。             |
| ■支払者情報(請求者)(必須)                                                            |                                                                       |                                         |
| でんさい利用者番号                                                                  | 0000036B2<br>ただん工業、株式会社                                               | ■支払情報                                   |
|                                                                            |                                                                       | ■ < < < < < < < < < < < < < < < < < < < |
| <ul> <li>         ■ 並附(限) 石     </li> <li>         ● 北日本銀行     </li> </ul> | 文店名         科目         日座留号           仙台支店         当座         1234567 | 東京の説明をご確認のうえ 支払会額を入力してください              |
| <b>●</b> 債権情報                                                              |                                                                       | 画面の記明をと確認のアル、文仏並領をハガしていたでい。             |
| 記錄番号 <b>(必須)</b>                                                           | 000001E0300000R00003                                                  | 東南の説明をご確認のうえ 西暦の歴日で指定してください             |
|                                                                            |                                                                       | 画面の記引きて確認のうた、四層の眉口で相足してたという。            |
| 支払者区分                                                                      | 第三者                                                                   | えいます 大松 支払に 至した 孝田 等を任音で入力することができます     |
|                                                                            |                                                                       |                                         |
|                                                                            | 2500000001 円<br>支払余額は、債権余額(全額)を入力してください。                              | 債務の消滅所凶<br>債務の消滅原因を目体的に λ カレイください       |
| 支払金額 (必須)                                                                  | なお、支払日が支払期日後で、支払者区分が「債務者」の<br>提合に限り、一致金箔にもとび、支払者医分が「債務者」の             | 正当か利益に伝え事由                              |
|                                                                            | 額の一部を指定することができます。                                                     | 正当な利益に係る事由                              |
| 支払日 (必須)                                                                   | 2016 ▼ 年 01 ▼ 月 07 ▼ 日<br>支払等のあった日(支払期日ではありません)を入力してく                 |                                         |
|                                                                            |                                                                       | ・正当な利益に係る事中(その他)                        |
| 費用等                                                                        |                                                                       | ニョなわ血にはる事由(で)をの他(テキスト入力)」を選択した場合は       |
|                                                                            |                                                                       |                                         |
| 債務消滅原因 (必須)                                                                | きたぎん工業が第三者としてきたぎん建設への支払い。                                             |                                         |
| 正当な利益に係る事由(必須)                                                             | [7] 民法上の(保証人 🖌                                                        | ■請求者任意情報                                |
| 正当な利益に係る事由(その他)                                                            |                                                                       | 請求者側での管理に利用するため、この電子記録債権あるいは記録請求        |
|                                                                            |                                                                       | を特定するための番号として、40桁以内で任意に指定することができます。     |
| ■請求者任意情報                                                                   |                                                                       |                                         |
| 請求者任意情報                                                                    |                                                                       |                                         |
|                                                                            |                                                                       |                                         |
|                                                                            |                                                                       |                                         |
| 入力内容の確認                                                                    |                                                                       |                                         |
|                                                                            | Copyright(c) The Kita-Nippon Bank, Ltd. 🗸 🗸                           |                                         |
|                                                                            |                                                                       |                                         |

## 3.3.5 支払等記録請求(第三者として請求)

| (2). 支払者支払等記錄                                         | 禄承認依頼                        |                          |                                       |                | 立場:支払者                                 |
|-------------------------------------------------------|------------------------------|--------------------------|---------------------------------------|----------------|----------------------------------------|
| 🗿 支払者支払等記錄承認依頼画面 - M                                  | icrosoft Internet Explorer   |                          |                                       |                | 画面の説明                                  |
| - ファイル(E) 編集(E) 表示(V) お気に入り                           | (A) ツール① ヘルプ(H)              |                          |                                       |                | ロ座間送金決済以外の弁済等が行われた場合に、支払者(第三者)から       |
| 🥹 北日本銀行 でんさ<br>The Kita-Nippon Bank, Ltd.             | いネット                         | 支払等記録を請求するための、承認依頼の画面です。 |                                       |                |                                        |
| トップページ 照会業務                                           | 債権記録業務 債権融資業務 ユ              | ーザ管理                     |                                       | 利用申込 ヘルプ       | <br>表示されている内容でよろしければ「承認依頼」ボタンを押してください。 |
| 支払者支払等記録承認依頼                                          | 画面                           |                          |                                       | DDPAY21 BC01 R | 修正が必要な場合は「戻る」ボタンを押してください。              |
|                                                       |                              |                          |                                       |                |                                        |
| 支払者支払等記録:入力                                           | <mark>↓者支払等記録:承認依頼</mark> 支払 | 、者支払等記録:                 | 承認依頼完了                                |                | ■担当者コメント                               |
| この画面は確認画面です。<br>下記の内容でよろしければ「承認化<br>修正する場合は「戻る」ボタンを押し | 、頼」ボタンを押してください。<br>ってください。   |                          |                                       |                | 承認依頼にあたり、必要なコメントを人力することができます。          |
| ● この 画面は 承認依頼                                         | 興画面です。また支払者支払等記録             | <b>隷請求は完</b> 了し          | ていません。                                |                |                                        |
| 🛚 被支払者情報                                              |                              |                          |                                       |                |                                        |
| でんさい利用者番号                                             | 0000035\/9                   |                          |                                       |                |                                        |
| でんさい利用者名                                              | きたぎん建設 株式会                   | ₹社                       |                                       |                |                                        |
| 金融機関名                                                 | 支店名                          | 科目                       | 口座番号                                  |                |                                        |
| 北日本銀行                                                 | 本店営業部                        | 部 当座 5456781             |                                       |                |                                        |
| ▋支払者情報(請求者)                                           |                              |                          |                                       |                |                                        |
| でんさい利用者番号                                             | 0000036B2                    |                          |                                       |                |                                        |
| でんさい利用者名                                              | きたぎん工業 株式会                   | 社                        |                                       |                |                                        |
| 金融機関名                                                 | 融機関名 支店名 科目 口座番号             |                          |                                       |                |                                        |
| 北日本銀行                                                 | 仙台支店                         | 店 当座 1234567             |                                       |                |                                        |
| <b>し</b> 債権情報                                         |                              |                          |                                       |                |                                        |
| 記録番号                                                  | 000001 E0300000R00           | 003                      |                                       |                |                                        |
| ▋ 支払情報                                                |                              |                          |                                       |                |                                        |
| 支払金額                                                  | 5払金額 2,500,000,001 円         |                          |                                       |                |                                        |
| 支払日                                                   | 201 601 07                   |                          |                                       |                |                                        |
| 支払者区分                                                 | 第三者                          |                          |                                       |                |                                        |
| 貸用寺                                                   |                              |                          | E E E E E E E E E E E E E E E E E E E |                |                                        |
| 債務消滅原因                                                | きたぎん工業が第三部                   | 皆としてきたぎん                 | 建設への支払い。                              |                |                                        |
| 正当な利益に係る事由                                            | 民法上の保証人                      |                          |                                       |                |                                        |
|                                                       |                              |                          |                                       |                |                                        |
| ■請水者仕息情報                                              | 20                           |                          |                                       |                |                                        |
| 胡水省仕息消報                                               | 010                          |                          |                                       |                |                                        |
| ■ 担当者コメント                                             |                              |                          |                                       | 3              |                                        |
| 担当者コメント                                               |                              |                          |                                       |                |                                        |
| 承認依頼                                                  |                              |                          |                                       |                |                                        |
|                                                       | Copyright(c) The             | Kita-Nippon B            |                                       |                |                                        |

## 3.3.5 支払等記録請求(第三者として請求)

| (1). 支払者支払等                                   | 記録承認依                         | 頬完了                                  |                 |                                  |   |                 | 立場:支払者                     |
|-----------------------------------------------|-------------------------------|--------------------------------------|-----------------|----------------------------------|---|-----------------|----------------------------|
| 支払者支払等記録承認依頼完了                                | 画面 - Microsoft                | Internet Explorer                    |                 |                                  |   |                 | 画面の説明                      |
| ノティル(ビ) 編集(ビ) 表示(型) お気                        |                               |                                      |                 | ロ座間送金決済以外の弁済等が行われた場合に、支払者(第三者)から |   |                 |                            |
| いた HT A U A C A C A C A C A C A C A C A C A C |                               |                                      |                 |                                  |   |                 | 支払等記録を請求するための、承認依頼完了の画面です。 |
|                                               |                               |                                      |                 |                                  |   |                 |                            |
| トップページ 照会業務 債権記録業務 債権融資業務 ユーザ管理 利用申込 ヘルプ      |                               |                                      |                 |                                  |   |                 | この後、でんさい管理者の承認手続きを行ってください。 |
| 支払者支払等記録承認                                    | 依頼完了画面                        |                                      |                 |                                  |   | DDP AY21 BC02 R |                            |
| 支払者支払等記録:入力                                   | 支払者支払等記録                      | . 承認依頼 支払者                           | <b>皆支払等記録</b> : | :承認依頼完了                          | - |                 |                            |
|                                               |                               |                                      |                 |                                  |   |                 |                            |
| 支払者支払等記録の承認依頼                                 | 颠が完了しました。                     |                                      |                 |                                  |   |                 |                            |
|                                               |                               |                                      |                 |                                  |   |                 |                            |
| 支払記録の登録す                                      | ●認申請が完了し                      | ました。                                 |                 |                                  |   |                 |                            |
|                                               |                               |                                      |                 |                                  |   |                 |                            |
| 受付番号:0509201<br>受付日時:2016年0                   | 6010/000000781<br>1月07日14時39分 | U<br>分13秒                            |                 |                                  |   |                 |                            |
|                                               |                               |                                      |                 |                                  |   |                 |                            |
| 0 この 画面は 承請                                   | 恩依頼完了画面で                      | す。また支払者支払等                           | 宇記録請求は          | 完了していませ                          |   |                 |                            |
|                                               |                               |                                      |                 |                                  |   |                 |                            |
| ■ 被支払者情報                                      |                               |                                      |                 |                                  |   | ~               |                            |
| でんさい利用者番号                                     |                               | 0000035V9<br>きたぎく建設 株式会              | -2+             |                                  |   |                 |                            |
|                                               |                               | 0/20/0/建設 1/4-33 云                   | :T1             |                                  |   |                 |                            |
| 金融機関名                                         | 支店名                           | эR                                   | 料目              | 口座番号                             |   |                 |                            |
| ■支払考情報(請求考)                                   | */86*                         | 40                                   |                 | 3430781                          |   |                 |                            |
| でんさい利用者番号                                     |                               | 0000036B2                            |                 |                                  |   |                 |                            |
| でんさい利用者名                                      |                               | きたぎん工業 株式会                           | ?社              |                                  |   |                 |                            |
| 金融機関名                                         | 支店名                           |                                      | 科目              | 口座番号                             |   |                 |                            |
| 北日本銀行                                         | 仙台支店                          |                                      | 当座              | 1234567                          |   |                 |                            |
| <b>し</b> 債権情報                                 |                               |                                      |                 |                                  |   |                 |                            |
| 記録番号                                          |                               | 000001 E0300000R00                   | 003             |                                  |   |                 |                            |
| ■ 支払情報                                        |                               |                                      |                 |                                  |   |                 |                            |
| 支払金額                                          |                               | 2,500,000,001 円                      |                 |                                  |   |                 |                            |
| 支払者区分                                         |                               | 第三者                                  |                 |                                  |   |                 |                            |
| 費用等                                           |                               | 円                                    |                 |                                  |   |                 |                            |
| 債務消滅原因                                        |                               | ーーーーーーーーーーーーーーーーーーーーーーーーーーーーーーーーーーーー |                 |                                  |   |                 |                            |
| 正当な利益に係る事由                                    |                               | 民法上の保証人                              |                 |                                  |   |                 |                            |
| 正当な利益に係る事由(その)                                | 他)                            |                                      |                 |                                  |   |                 |                            |
| ■ 請求者任意情報                                     |                               | 210                                  |                 |                                  |   |                 |                            |
| <b>胡</b> 水酒吐息悄報                               |                               | 010                                  |                 |                                  |   |                 |                            |
|                                               |                               |                                      |                 |                                  |   |                 |                            |
| ▋担当者コメント                                      |                               |                                      |                 |                                  |   |                 |                            |
| 担当者コメント                                       |                               |                                      |                 |                                  |   |                 |                            |
| トップページ                                        |                               |                                      |                 |                                  |   |                 |                            |
|                                               |                               |                                      |                 |                                  |   |                 |                            |
|                                               |                               | Copyright(c) The                     | Kita-Nippon     | Bank, Ltd.                       |   | ~               |                            |